### **Texas ELMS**

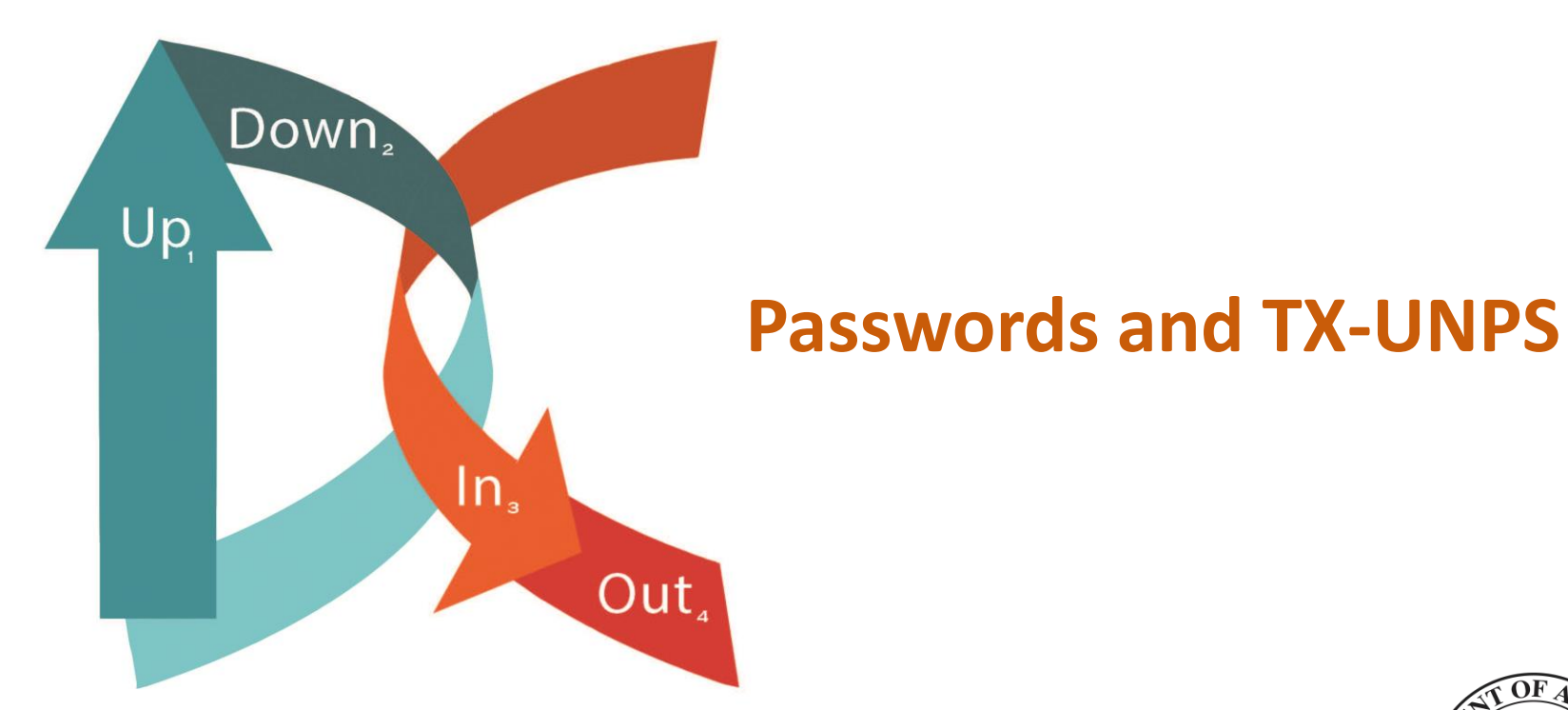

# 

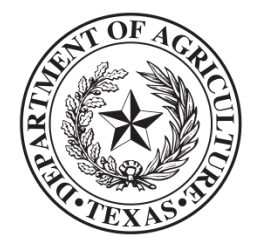

# Table of Contents

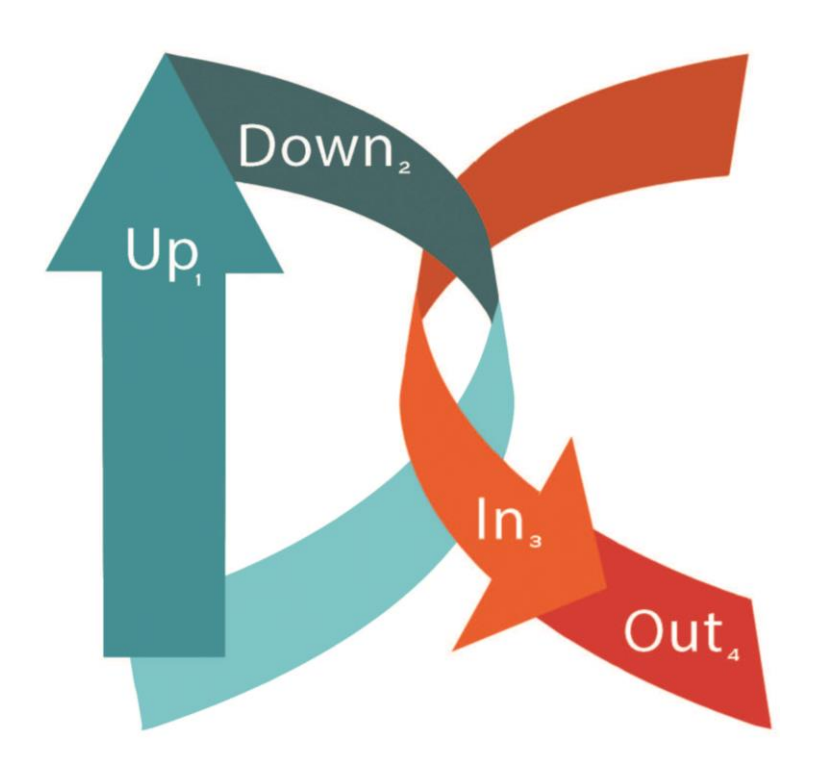

#### This unit includes instructions on:

- Warning about security risks and DCDV passwords
- What to do when locked out while changing passwords
- Managing your passwords in the three main browsers

# Security Risks and Passwords

#### Warning!

### **Do Not Store DCDV or TX-UNPS Passwords**

- **Do not** allow your browser to store passwords used to gain access to the DCDV portal.
- Your browser **could be hacked**, which would allow access to the DCDV records that contain personally Identifiable Information (PII).

#### Here is an example of why you should not save these passwords:

A CE had saved her password for the TX-UNPS login when she forgot to logoff her computer at the end of the day. As she quickly returned a few minutes later, a coworker was using her computer without changing logins. She asked him to logoff and re-log in for security purposes. She realized her saved passwords could have caused a security breach and deleted them immediately.

#### **Remember:**

It is NOT a good practice to save these passwords in the browser. Saved passwords make it easy for someone to login and steal information.

# **Changing Passwords**

### **Getting Locked Out After Changing Your Password**

If you change your password in TX-UNPS get locked out of the Direct Certification/Verification system:

- You can use your "old" password for 24 hours if you go straight to the DCDV log-in page.
- If you do not have this page bookmarked, login to TX-UNPS, go to the DC login, bookmark the page, log out of TX-UNPS and then close your browser.
- Re-open the browser and click the DC login bookmark.
- NOTE: If you have made more than 5 unsuccessful login attempts, you will be locked out for 24 hours.

### Within the Chrome Browser

- Open your Chrome browser and from the top right Chrome menu button, select Settings.
- Scroll down and click **Show** advanced settings.
- Next find the Passwords and forms section and click on the Manage passwords link.
- Note it may ask for the <u>Windows</u> password, do not use your Chrome or Google password.

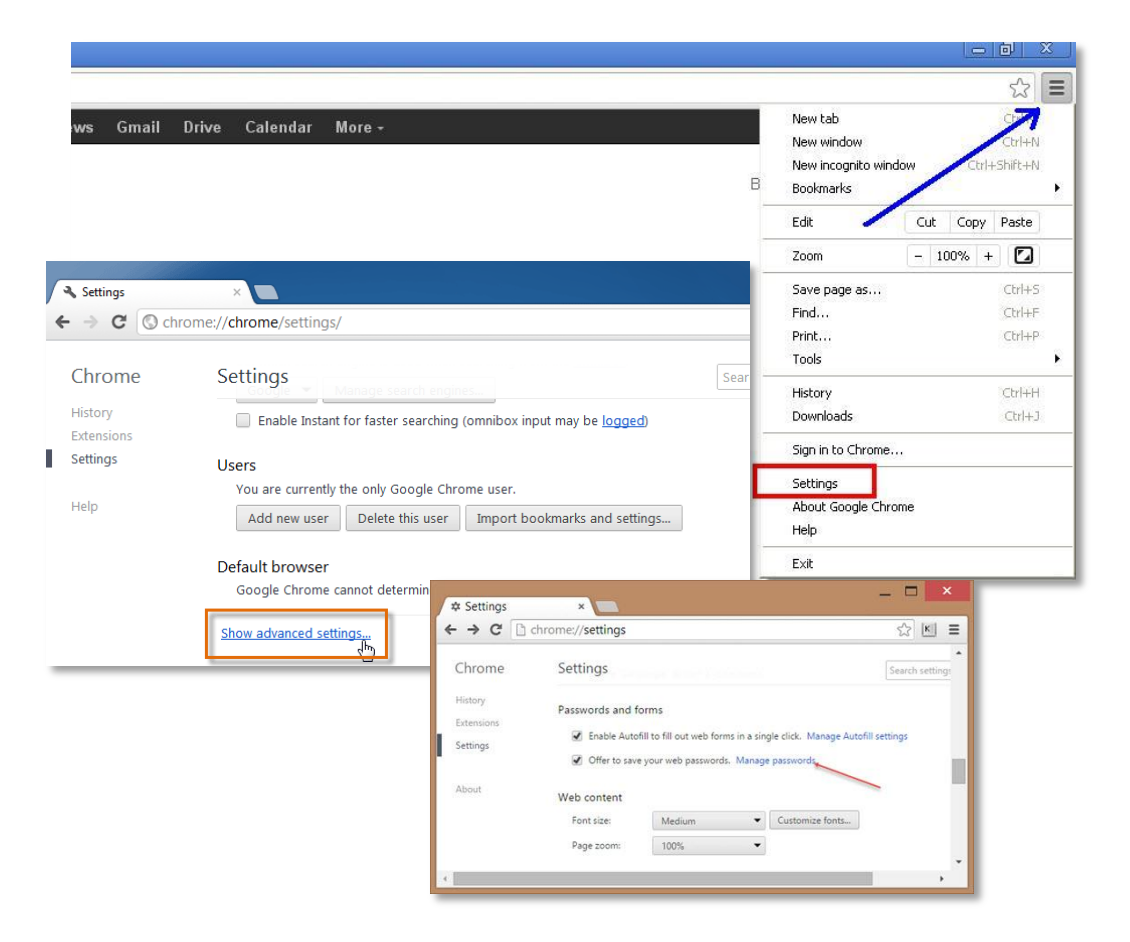

### Within the Firefox Browser

Manage usernames and passwords:

- Click the menu button and choose **Options**.
- Click the Privacy & Security panel.
- Click Saved Logins under Forms & Passwords to open password manager.
- To see the passwords you have saved, click Show Passwords.
- When you close the window, your passwords will be automatically hidden.

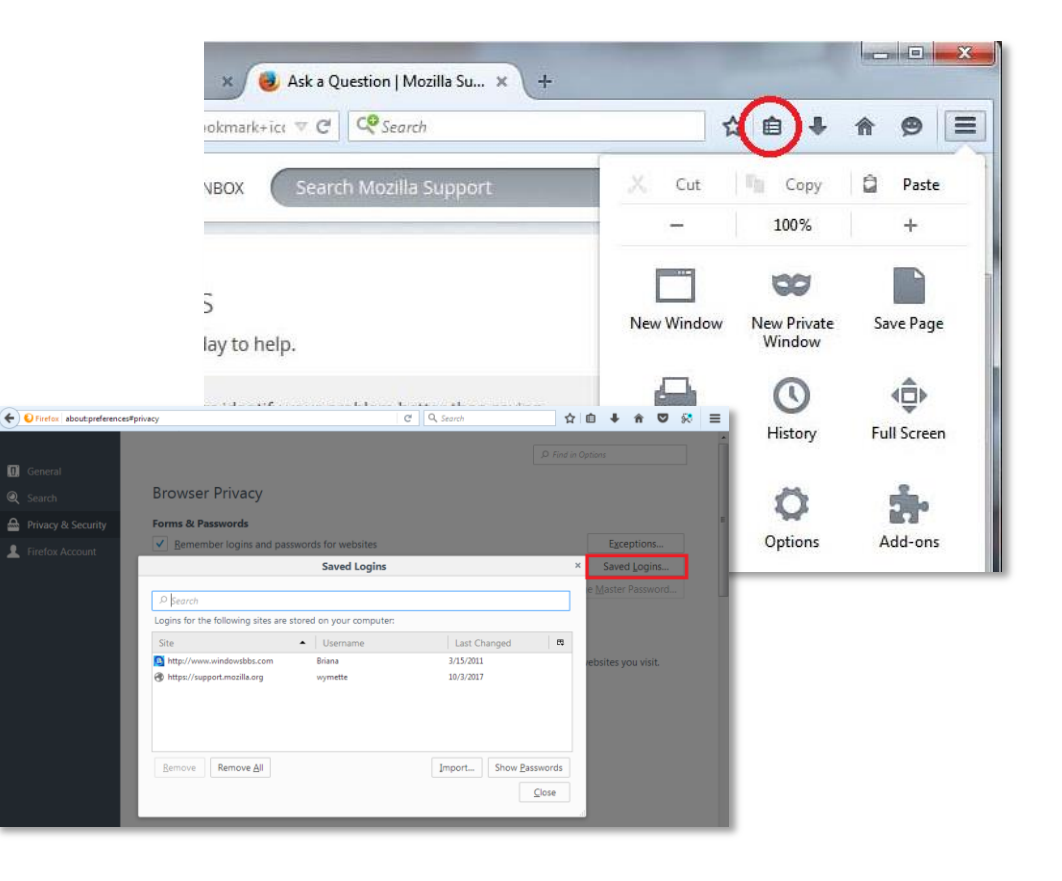

### **Within Internet Explorer**

**Step 1:** Launch Internet Explorer browser.

- Click on the Gear icon that appears at the upper-right of the browser window
- and then click Internet
  Options to open the same.

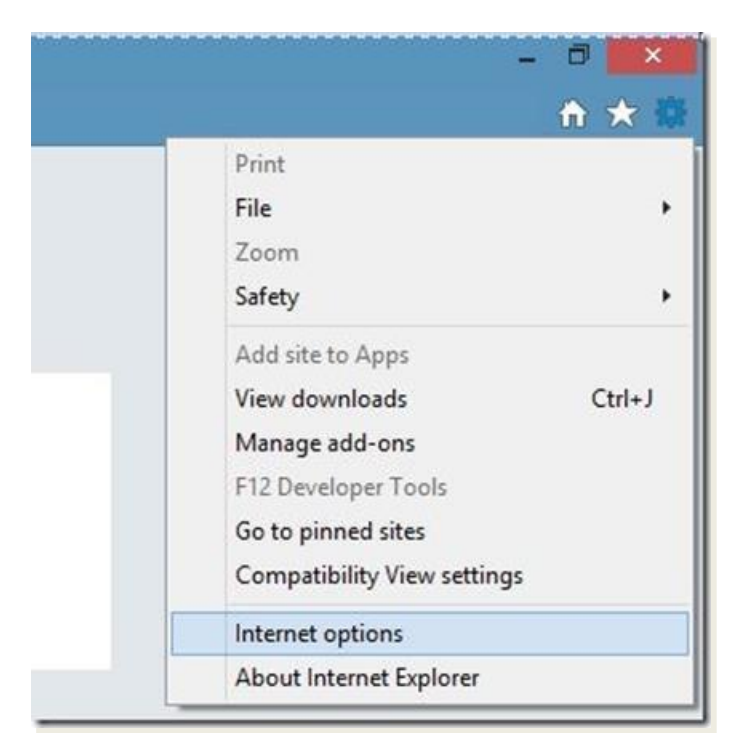

### Within Internet Explorer

#### Step 2:

Here, switch to the Content tab.

#### Step 3:

- Under AutoComplete tab, click
  Settings button to open
  AutoComplete Settings dialog
- Click Manage Passwords button to open Credential Manager window.
- As an alternative, open Credential Manager by typing Credential Manager in the Start screen, change the search filter to Settings, and then press the enter key.

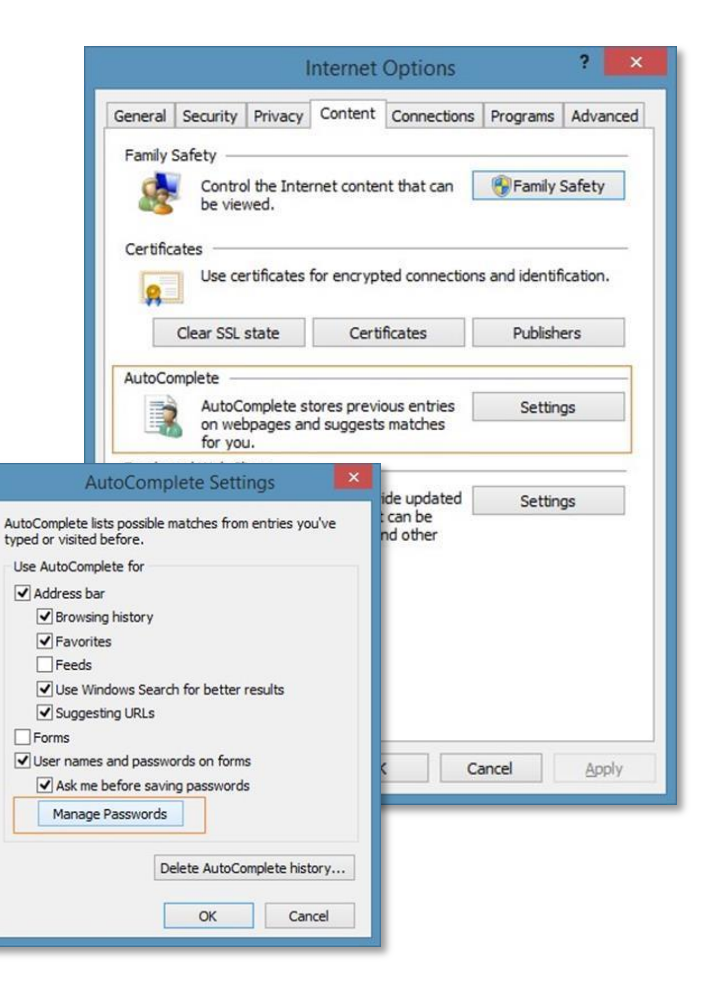

#### Within Internet Explorer

#### Step 4:

- Once Credentials Manager is launched, select Web Credentials to view all saved usernames and passwords in Internet Explorer browser.
- Click the down-arrow button next to an URL to view the saved username for that URL.
- Credential Manager hides the password behind asterisks. To view the password, click on the **Show** button next to the password, and then type your Windows account password.
- Click the remove password button to remove the selected URL, username, and password.

|                    | Credential Manager                                                                                                    |                 |
|--------------------|----------------------------------------------------------------------------------------------------|-----------------|
| 🖻 🎯 🕤 🕇 📓 🕨 Contr  | Panel > User Accounts and Family Safety > Credential Manager                                                               | v 🖒 Search Co 🔎 |
| Control Panel Home | Manage your credentials<br>View and delete your saved logon information for websites, connected applications and networks. |                 |
|                    | Web Passwords                                                                                                    | · · · · ·       |
|                    |                                                                                                    | ତ<br>ତ<br>ତ     |
|                    | t                                                                                                    | 0               |
| See also           |                                                                                                    |                 |
| User Accounts      |                                                                                                    |                 |